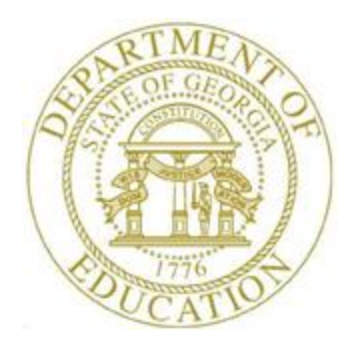

# PCGENESIS PAYROLL SYSTEM OPERATIONS GUIDE

#### 12/13/2023

#### Section I: Special Functions

[Topic 8B: Payroll Deduction Data Export and Import File Processing, V1.4]

# **Revision History**

| Date       | Version | Description                                                         | Author    |
|------------|---------|---------------------------------------------------------------------|-----------|
| 12/13/2023 | 1.4     | 23.04.00 – Update new option on export screen.                      | D. Ochala |
| 12/18/2019 | 1.3     | 19.04.00 – Update SSN format requirements.                          | D. Ochala |
| 01/25/2016 | 1.2     | 15.04.00 – Update screenshots.                                      | D. Ochala |
| 05/24/2011 | 1.1     | 11.02.00 – Update menu screenshots.                                 | D. Ochala |
| 12/08/2010 | 1.0     | 10.04.00 – Created a new document for Payroll Deduction Data Export | D. Ochala |
|            |         | and Import File Processing instructions.                            |           |

#### **Table of Contents**

| Overview1                                                                                                   |
|----------------------------------------------------------------------------------------------------|
| Procedure A: Payroll Deduction Data Export and Import File Processing Checklist                             |
| Procedure B: PCGenesis to Microsoft® Excel Payroll Deduction Data Export File Processing3                   |
| B1. Creating the PCGenesis Payroll Deduction Data Export File                                               |
| B2. Saving the Deduction Data .csv File as a Microsoft® Excel Spreadsheet/Workbook9                         |
| Procedure C: Using the Microsoft® Excel Payroll Deduction Data Import Procedure12                           |
| C1. Payroll Deduction Data Import Procedure Timing                                                          |
| C2. Perform a PCGenesis Disk to Disk Backup12                                                               |
| C3. Importing the Payroll Deduction File into PCGenesis (Not for use with the State Health Benefit Plan) 13 |
| Appendix A: Deduction Data Import .csv File Layout20                                                        |
| Appendix B: Deduction Data Import File Error Processing                                                     |
| B1. Deduction Data Import Error Report - Example25                                                          |
| B2. Deduction Data Import .csv File – Example                                                               |

## **Overview**

**Payroll Deduction File Export:** The deduction file export procedure provides the user with the ability to export PCGenesis deductions into a Microsoft® Excel *.csv* file and to identify the location PCGenesis will store the file. During this process, PCGenesis exports both adjustments and regular amounts and the corresponding deductions and amounts.

**Payroll Deduction File Import:** This feature provides the ability to mass update employee deduction amounts by importing the new amounts from a *.csv* import file. Create this import file via either a spreadsheet or from information provided by a third-party vendor.

To aid PCGenesis users and third-party agencies, the Payroll Deduction Import and Export files contain the Social Security Number of affected employees.

# **Procedure A: Payroll Deduction Data Export and Import File Processing Checklist**

| $\checkmark$ | STEP | ACTION                                                                                                    |
|--------------|------|----------------------------------------------------------------------------------------------------|
|              | 1    | Verify the <i>PCG</i> folder exists, or create the <i>PCG</i> folder on the <i>C</i> :\ drive.                                                                                                    |
|              | 2    | <ul> <li>Create a comma delimited format (.csv) file with the PCGenesis payroll deduction data.</li> <li>The <i>Payroll Deduction Export</i> process provides the user with the ability to export PCGenesis payroll deductions into a Microsoft® Excel comma delimited file (.csv), thus creating an import file template.</li> <li>Alternatively, a Microsoft® Excel comma delimited file (.csv) can be created via either a spreadsheet or from information provided by a third party vendor.</li> <li>Refer to Appendix A: Deduction Data Import .csv File Layout for the comma delimited file (.csv) layout.</li> </ul> |
|              | 3    | Use Microsoft® Excel to update the PCGenesis payroll deduction data in the comma delimited file (. <i>csv</i> ).                                                                                                    |
|              | 4    | Process the comma delimited file (.csv) using the Payroll Deduction Import process.                                                                                                    |

# Procedure B: PCGenesis to Microsoft® Excel Payroll Deduction Data Export File Processing B1. Creating the PCGenesis Payroll Deduction Data Export File

|                                                                                           | Payroll System                                                                                                    | PAYMOOOO |
|-------------------------------------------------------------------------------------------|----------------------------------------------------------------------------------------------------|----------|
| FKey                                                                                      | Master Menu                                                                                                    |          |
| Payroll Se<br>Payroll Up<br>Payroll Ct                                                    | etup Menu<br>odate Menu<br>neck & Direct Deposit Menu                                                                                          |          |
| 4 Annual Re<br>5 Monthly/0                                                                | ports Menu<br>luarterly/Fiscal/Biennial Reports Menu                                                                                           |          |
| 8 Employee<br>9 Update/Di<br>10 Earnings<br>11 Check Rei<br>12 Update/Di<br>13 Special Fi | Reports/Labels Menu<br>splay Description/Deduction/Annuity Menu<br>History Menu<br>conciliation Menu<br>splay Payroll Monitor<br>unctions Menu |          |
| 20 File Reorg                                                                             | anization                                                                                                    |          |
|                                                                                           |                                                                                                    |          |
|                                                                                           |                                                                                                    |          |
|                                                                                           |                                                                                                    | 45 80 00 |
| Master Userlist PAC PAC MONITOR                                                           |                                                                                                    | 15.03.00 |
|                                                                                           |                                                                                                    |          |

| PCG Dist=8991 Rel=15.04.00                                               | 01/25/2016 PCW 001 SV C:\DEVSYS C:\SEC                                                                                               | OND WHITE |                      |
|--------------------------------------------------------------------------|----------------------------------------------------------------------------------------------------|-----------|----------------------|
|                                                                          | Payroll System                                                                                                    |           | PAYM0013             |
| FKey<br>                                                                 | Special Functions M                                                                                                    | enu       |                      |
| _1 Display<br>_2 Print In                                                | /Update Pay Schedules<br>valid Budget Accounts in Payroll                                                                            |           |                      |
| 3 Tax/Wi<br>4 Maintai<br>5 Reset F<br>6 Payroll<br>7 Delete<br>8 Payroll | thholding/Control Menu<br>n/Print State File Menu<br>'ayroll Amounts Menu<br>Mass Update Menu<br>Employee Menu<br>Export/Import Menu |           |                      |
|                                                                          | Exportantiporementa                                                                                                    |           |                      |
|                                                                          |                                                                                                    |           |                      |
|                                                                          |                                                                                                    |           |                      |
|                                                                          |                                                                                                    |           |                      |
|                                                                          |                                                                                                    |           |                      |
| Master User <sub>list</sub> Venue<br>F16 US Word MONITOR MONITOR         |                                                                                                    |           | <u> 98 - 93 - 99</u> |
| Action                                                                   |                                                                                                    |           |                      |
| Select 8 (F8                                                             | - Payroll Export/Import Mer                                                                                                    | ıu).      |                      |

|      | Image: PCG Dist=8991         Rel=19.04.00         12/18/2019         PCG 001         SV         C:\DEVSYS         C:\SECOND         WHITE         -                                                                                                    | - 🗆 🗙    |
|------|----------------------------------------------------------------------------------------------------|----------|
|      | Payroll System                                                                                                    | PAYM0016 |
|      | FKey       Payroll Export/Import Menu         1       Payroll Gross Data Export         2       Payroll Gross Data Import         3       Payroll Deduction Export         4       Payroll Deduction Import         5       Export Selected Payroll / Deduction / CPI Information         6       Import Selected Payroll Information or CPI Assignment Data         7       Earnings History Export         8       Earnings History Gross Pay Distribution Export         9       Import New Employees - Batch Mode         10       Export New Hire File for Georgia Directory of New Hires |          |
| Step | Master Userlist Userlist Userlist Honitor HONITOR HONITOR ACTION                                                                                                    | 17.02.00 |
| 2    | Salast 3 (F2 Devroll Deduction Export)                                                                                                    |          |
| 3    | Select (F3 - Payroll Deduction Export).                                                                                                    |          |
|      | "* * Processing Request * *" briefly displays.                                                                                                    |          |

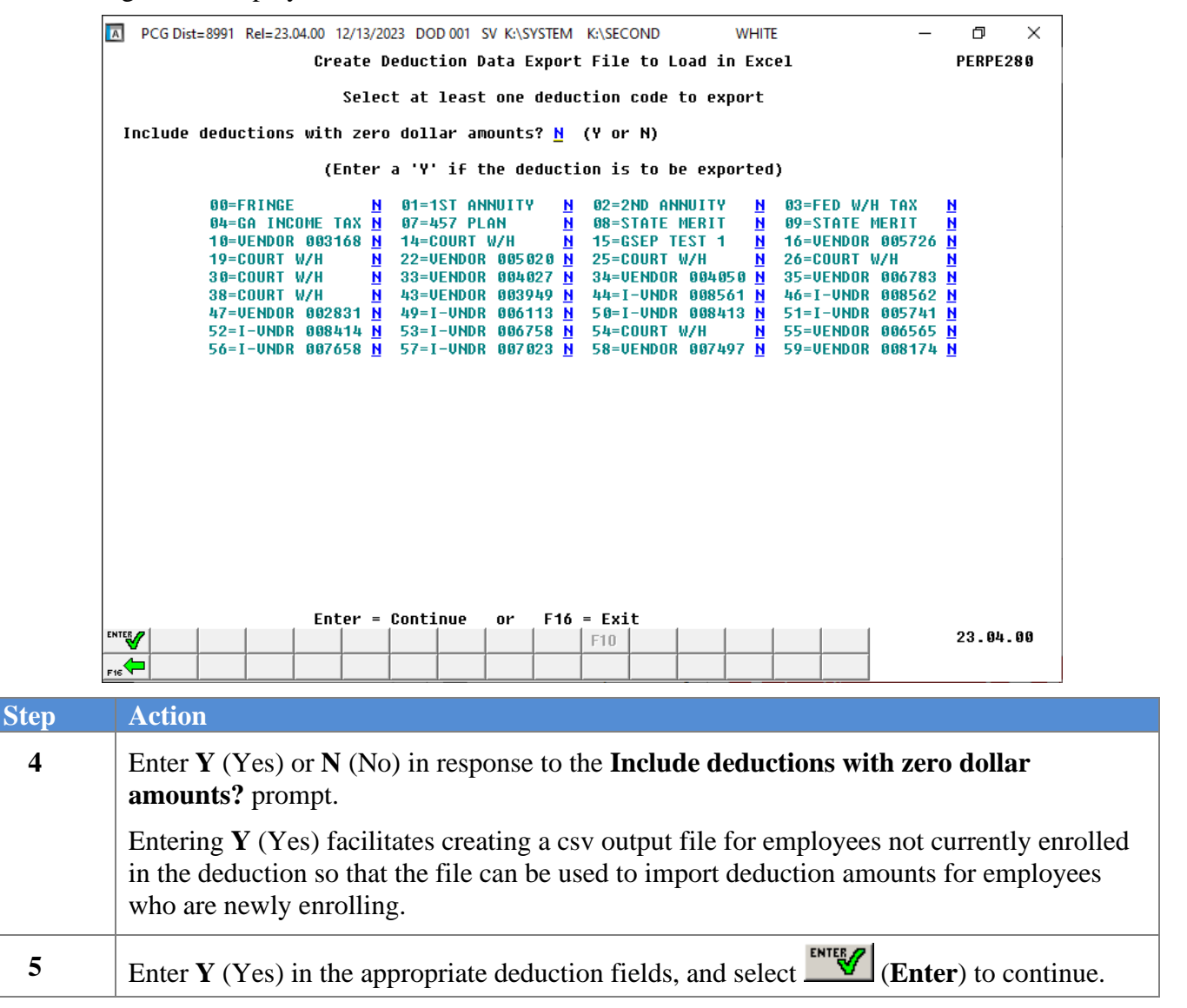

|              | PCG Dist=8991 Rel=15.04.00 01/25/2016 PCW 001 SV C:\DEVSYS C:\SECOND WHITE                                                                                                    |                       |
|--------------|----------------------------------------------------------------------------------------------------|-----------------------|
|              | Create Deduction Data Export File to Load in Excel                                                                                                    | PERPE280              |
|              | Enter the export file path and name (e.g. C:\PCG\DEDUCTEXP.CSV)<br>or F10 to Browse for file<br><u>C:\PCG\DEDUCTEXP.CSU</u><br>NOTE: DIRECTORY must already exist                                                                                                    | _                     |
|              |                                                                                                    |                       |
|              |                                                                                                    |                       |
| ENTER<br>F16 | Enter = Continue       or       F16 = Exit         Image: Second second se | 13.03.00              |
| 0            | Action                                                                                                    |                       |
|              | Verify C:\PCG\DEDUCTEXP.csv defaults in the field, or select <b>F10</b> file.                                                                                                    | (F10) to browse for t |
|              | The "PCG" folder must exist on the C:\ drive. Create the folder where a                                                                                                    | ppropriate.           |
|              | Select (Enter) to continue.                                                                                                    |                       |
|              | "** Processing Request **" briefly displays.                                                                                                    |                       |

|     | PCG Dist=8991                             | Rel=19.04.00 12/             | 18/2019 PCG 001                      | SV C:\DEVSYS                     | C:\SECOND                      | WHITE                           | - 🗆 X                  |          |
|-----|-------------------------------------------|------------------------------|--------------------------------------|----------------------------------|--------------------------------|---------------------------------|------------------------|----------|
|     |                                           |                              |                                      | Payroll Sy                       | stem                           |                                 | PAYM0016               |          |
|     | FKey                                      |                              | Pay                                  | roll Export,                     | Import Menu                    |                                 |                        |          |
|     | 1<br>2                                    | Payroll Gro<br>  Payroll Gro | ss Data Export<br>ss Data Import     |                                  |                                |                                 |                        |          |
|     | 3                                         | Payroll Ded<br>  Payroll Ded | uction Export<br>uction Import       |                                  |                                |                                 |                        |          |
|     | 5                                         | Export Sele<br>  Import Sele | cted Payroll / D<br>cted Payroll Inf | eduction / CPI<br>ormation or CF | Information<br>I Assignment Da | ata                             |                        |          |
|     | 7 8                                       | Earnings H<br>  Earnings H   | story Export<br>story Gross Pa       | y Distribution                   | Export                         |                                 |                        |          |
|     | 9<br>10                                   | Import New<br>  Export New   | Employees - B<br>Hire File for Ge    | atch Mode<br>orgia Director      | y of New Hires                 |                                 |                        |          |
|     |                                           |                              |                                      |                                  |                                |                                 |                        |          |
|     |                                           |                              |                                      |                                  |                                |                                 |                        |          |
|     |                                           |                              |                                      |                                  |                                |                                 |                        |          |
|     | Master <sup>User</sup> list<br>F16 UB Wor | PAY VEND<br>MONITOR          |                                      |                                  |                                |                                 | 17.02.00               |          |
| tep | Action                                    |                              |                                      |                                  |                                |                                 |                        |          |
| 8   | Select F15<br>Master (M                   | (F16 - H<br>aster) to re     | Exit) to retu<br>turn to the         | urn to the<br>Business           | Payroll Sys                    | tem Special Fi<br>s Master Meni | unctions Menu, o<br>1. | r select |
|     | At this po<br>informatio                  | int, PCGen<br>n into a Mi    | esis create<br>crosoft® E            | es the DE<br>Excel sprea         | DUCTEXP<br>udsheet.            | C.csv file, and                 | exports pertinent      | t payrol |

# **B2.** Saving the Deduction Data .csv File as a Microsoft® Excel Spreadsheet/Workbook

\* \* \* Attention\* \* \*

To preserve the integrity of the DEDUCT.csv file, PCGenesis users must ensure that the template is <u>first saved as a Microsoft® Excel spreadsheet/workbook with the</u> "<u>DEDIMPORT</u>" filename.

Based on the version of software used, file extensions such as Excel Workbook (\*.xlsx), Excel 97-2010 Workbook (\*.xls), Comma delimited (\*.csv), and Excel 97-2010 Template (\*.xlt), for example, may contain descriptions that differ from this document's instructions. Ensuring that the <u>filename</u> <u>description</u> selected, such as "Workbook", "Spreadsheet", and ".csv File" for example, corresponds to the file type indicated within the instructions prevents additional processing errors.

| Step | Action                                                     |
|------|------------------------------------------------------------|
| 1    | Within Microsoft® Excel, navigate to C:\PCG\DEDUCTEXP.csv. |

The following window displays:

| ,  | AutoSa | ive 💽              |              | <b>) •</b> ୯ ୩ | ~              |                      |              | DEDUCTEX      | P.CSV ~            |             | ېر<br>بر  | Search   |              |
|----|--------|--------------------|--------------|----------------|----------------|----------------------|--------------|---------------|--------------------|-------------|-----------|----------|--------------|
| F  | ile    | Home               | Insert       | Page           | Layout         | Formula              | s Data       | Review View   | v Automate He      | lp Team     |           |          |              |
| [  |        | K Cut<br>Ì⊐iCopy ∖ |              | Calibri        |                | <b>~</b> 11 <b>~</b> | A^ A   3     | ≡ ≡ ≫~        | e Wrap Text        | General     |           | -        |              |
| Pa | aste 🖌 | S Format '         | Dointer      | B I            | <u>U</u> ~     | H - 🔗 -              | <u>A</u> ~ E | 트 프 프 프       | 😟 Merge & Center 🗸 | \$ ~ %      | 9 500 →   | Conditio | onal Format  |
|    |        | Pornac r           | anter        |                |                |                      | _            |               |                    | -           |           | Formatti | ng 👻 lable - |
|    | G      | ipboard            | 131          |                | FU             | nt                   | 121          | Aligi         | iment              | 121 1401    | mber      | 171      |              |
| 0  | 1      | -                  | $:$ $\times$ | I              | f <sub>x</sub> |                      |              |               |                    |             |           |          |              |
|    | Α      | в                  | с            | D              | Е              | F                    | G            | н             | 1                  | J           | к         | L        | м            |
| 1  | TYPE   | EMPNO              | DEDNO        | DEDAMT         | EMPLR          | DEDBEGDT             | DEDENDD      | I LNAME       | FNAME              | SSN         | PAY CLASS | WORK LOC | JOB CODE     |
| 2  | D      | 66699              | 59           | 0              | / N            | 0                    | 1 1          | 0 SMITH       | MICHELLE H.        | 999-66-9999 | 7         | 101      | 3            |
| 3  | D      | 86225              | 59           | 0              | Y              | 0                    | 1 1          | 0 NO5LES      | DO5TY              | 999-08-6225 | 6         | 201      | 15           |
| 4  | D      | 86227              | 59           | 0              | N              | 0                    | 1 (          | 0 PA3ROTT     | DU3TI              | 999-08-6227 | 3         | 109      | 5            |
| 5  | D      | 86228              | 59           | 0              | N              | 0                    | ) (          | 0 ST2EN       | VI2ENTE            | 999-08-6228 | 2         | 109      | 3            |
| 6  | D      | 86230              | 59           | 0              | Y I            | 0                    | ) (          | 0 BR8NNER     | EL8AMAE            | 999-08-6230 | 2         | 201      | 3            |
| 7  | D      | 86231              | 59           | 0              | Y I            | 0                    | ) (          | 0 JE7ER       | LO7IE              | 999-08-6231 | 15        | 8010     | 14           |
| 8  | D      | 86232              | 59           | 0              | ) N            | 0                    | ) (          | 0 NO6AK       | EL6ANDA            | 999-08-6232 | 3         | 109      | 5            |
| 9  | D      | 86235              | 59           | 0              | ) N            | 0                    | , (          | 0 WO3RELL     | FE3NANDE           | 999-08-6235 | 11        | 109      | 16           |
| 10 | D      | 86239              | 59           | 0              | ) N            | 0                    | ) <u>(</u>   | 0 GA7LIN      | GE7RGANN           | 999-08-6239 | 3         | 109      | 5            |
| 11 | D      | 86240              | 59           | 0              | ) N            | 0                    | ) (          | 0 HE6K        | JE6S               | 999-08-6240 | 3         | 109      | 5            |
| 12 | D      | 86242              | 59           | 0              | ) Y            | 0                    | ) (          | 0 LA4KFORD    | MO4GAN             | 999-08-6242 | 2         | 201      | 3            |
| 13 | D      | 86243              | 59           | 0              | ) <b>N</b>     | 0                    | , (          | 0 MO3FETT     | HA3OLD             | 999-08-6243 | 11        | 109      | 14           |
| 14 | D      | 86244              | 59           | 0              | ) <b>N</b>     | 0                    | , (          | 0 NI2LSON     | BR2T               | 999-08-6244 | 3         | 109      | 5            |
| 15 | D      | 86245              | 59           | 0              | ) <b>Y</b>     | 0                    | , (          | 0 NI9TO       | HA9SIE             | 999-08-6245 | 2         | 201      | 3            |
| 16 | D      | 86246              | 59           | 0              | ) <b>N</b>     | 0                    | , (          | 0 ST8EETER    | RE8NALDO           | 999-08-6246 | 3         | 50       | 5            |
| 17 | D      | 86248              | 59           | 0              | ) <b>N</b>     | 0                    | , (          | 0 BE6TY       | TE6DY              | 999-08-6248 | 3         | 109      | 5            |
| 18 | D      | 86249              | 59           | 0              | ) <b>Y</b>     | 0                    | , (          | 0 MC5ORMACK   | HI5DI              | 999-08-6249 | 2         | 401      | 3            |
| 19 | D      | 86250              | 59           | 0              | ) <b>Y</b>     | 0                    | , (          | 0 MO4AHAN     | OT40               | 999-08-6250 | 2         | 401      | 3            |
| 20 | D      | 86251              | 59           | 0              | ) N            | 0                    | ) (          | 0 RI3ER       | IZ3TTA             | 999-08-6251 | 2         | 109      | 3            |
| 21 | D      | 86255              | 59           | 0              | ) N            | 0                    | ) (          | 0 TE7PLETON   | JE7EE              | 999-08-6255 | 3         | 109      | 5            |
| 22 | D      | 86256              | 59           | 0              | ) N            | 0                    | ) (          | 0 BA6THOLOMEW | JO6NETTE           | 999-08-6256 | 3         | 109      | 5            |
| 23 | D      | 86258              | 59           | 0              | ) <b>Y</b>     | 0                    | , (          | 0 FO4S        | JO4IE              | 999-08-6258 | 2         | 101      | 3            |
| 24 | D      | 86263              | 59           | 0              | ) <b>N</b>     | 0                    | , (          | 0 DU7BIN      | TY7EE              | 999-08-6263 | 11        | 109      | 16           |
| 25 | D      | 86264              | 59           | 0              | ) <b>N</b>     | 0                    | , (          | 0 HA6LEY      | WA6KER             | 999-08-6264 | 3         | 109      | 5            |
| 26 | D      | 86265              | 59           | 0              | ) N            | 0                    | ) (          | 0 KI5PATRICK  | AL5YNA             | 999-08-6265 | 3         | 109      | 5            |
| 27 | D      | 86266              | 59           | 0              | ) N            | 0                    | ) (          | 0 MO4TALVO    | BU4L               | 999-08-6266 | 3         | 109      | 5            |
| 28 | D      | 86267              | 59           | 0              | N              | 0                    | ) (          | 0 MO3A        | AM3L               | 999-08-6267 | 3         | 109      | 5            |
| 29 | D      | 86268              | 59           | 0              | Y Y            | 0                    | ) (          | 0 OR2URKE     | KI2                | 999-08-6268 | 2         | 101      | 3            |
| 30 | D      | 86269              | 59           | 0              | Y Y            | 0                    | 1 (          | J SA9LOR      | AR9YNE             | 999-08-6269 | 2         | 101      | 3            |
| 31 | D      | 86271              | 59           | 0              | N N            | C                    | j (          | 0 WI7G        | QU7NN              | 999-08-6271 | 3         | 109      | 5            |

| Step     | Action                                                                                                    |
|----------|----------------------------------------------------------------------------------------------------|
| 2        | To save the file as a Microsoft® Excel spreadsheet: From the <i>Menu Bar</i> , select File $\rightarrow$ Save As.                                                                  |
|          | Saving the file initially as a Microsoft <sup>®</sup> Excel spreadsheet/workbook simplifies making modifications for PCGenesis users.                                              |
| 3        | Select the <b>Drop-Down Selection</b> icon in the <b>Files of type</b> field, and select <b>Microsoft Excel Worksheet (*.xls)</b> .                                                |
| 4        | Verify the filename is <b>DEDIMPORT.xls</b> , and select Save (Save).                                                                                                    |
| Complete | e Steps 5 –8 before attempting to import the deduction data information into PCGenesis.                                                                                            |
| 5        | Follow normal Microsoft® Excel processing guidelines to adjust the file's information as needed.                                                                                   |
| 6        | After verifying all entries are correct: From the <i>Menu Bar</i> , select File $\rightarrow$ Save to save the file as a Microsoft® Excel spreadsheet (*. <i>xls</i> ).            |
|          | Refer to Appendix A. Deduction Data Import .csv File Layout for assistance, where applicable.                                                                                      |
| 7        | From the <i>Menu Bar</i> , select File $\rightarrow$ Save as. Select the Drop-down selection icon $\checkmark$ in the Files of type field, and choose CSV (Comma delimited) (csv). |
| 8        | Change the filename to <b>DEDIMPORT</b> in the <b>File <u>n</u>ame</b> field, and select <b>Save</b> (Save).                                                                       |

The following dialog box displays:

| Microso | ft Office Excel                                                                                                    |
|---------|----------------------------------------------------------------------------------------------------|
| ٩       | DEDIMPORT.csv may contain features that are not compatible with CSV (Comma delimited). Do you want to keep the workbook in this format?<br>• To keep this format, which leaves out any incompatible features, click Yes.<br>• To preserve the features, click No. Then save a copy in the latest Excel format.<br>• To see what might be lost, click Help.<br><u>Yes</u> <u>No</u> <u>Help</u> |
| ep      | Action                                                                                                    |
|         |                                                                                                    |

| 9  | Select <b>Tes</b> (Yes). |
|----|--------------------------|
| 10 | Close Microsoft® Excel.  |

The following dialog displays:

| Microsoft Office Excel |                                                              |  |  |  |  |  |  |  |
|------------------------|--------------------------------------------------------------|--|--|--|--|--|--|--|
|                        | Do you want to save the changes you made to 'DEDIMPORT.csv'? |  |  |  |  |  |  |  |
|                        | Yes No Cancel                                                |  |  |  |  |  |  |  |

| Step | Action                                                 |
|------|--------------------------------------------------------|
| 11   | Select No).                                            |
|      | The Steps $5-9$ instructions saved the file's changes. |

## **Procedure C:** Using the Microsoft® Excel Payroll Deduction Data Import Procedure

# **C1.** Payroll Deduction Data Import Procedure Timing

| Step | Action                                                                                                    |
|------|----------------------------------------------------------------------------------------------------|
| 1    | Run this procedure after <i>Payroll Setup</i> , but <u>before</u> the <i>F4</i> - <i>Calculate Payroll and Update Year-to-Date (YTD)</i> procedure. |
|      | Performing this procedure is optional.                                                                                                    |

#### **C2.** Perform a PCGenesis Disk to Disk Backup

| Step | Action                                                                       |
|------|------------------------------------------------------------------------------|
| 1    | From the PCGenesis server, perform a Disk-to-Disk backup:                    |
|      | • Verify all users all logged out of PCGenesis.                              |
|      | • Perform a PCGenesis full backup to CD or DVD or USB.                       |
| 2    | Label the backup "MM/DD/CCYY – Backup Before Payroll Deduction Data Import". |

# C3. Importing the Payroll Deduction File into PCGenesis (Not for use with the State Health Benefit Plan)

| PCG Dist=8991 Rel=15.04.00 | 01/25/2016 PCW 001 SV C:\DEVSYS C:\SECOND                                             | WHITE |          |  |  |  |  |  |  |
|----------------------------|---------------------------------------------------------------------------------------|-------|----------|--|--|--|--|--|--|
|                            | Payroll System                                                                        |       | PAYMOOOO |  |  |  |  |  |  |
| FKey<br>                   | Master Menu                                                                           |       |          |  |  |  |  |  |  |
| 1 Payroll<br>2 Payroll     | Setup Menu<br>Undate Menu                                                             |       |          |  |  |  |  |  |  |
| 3 Payroll                  | Check & Direct Deposit Menu                                                           |       |          |  |  |  |  |  |  |
| 4 Annual                   | Reports Menu                                                                          |       |          |  |  |  |  |  |  |
| _5 Monthly                 | 5 Monthly/Quarterly/Fiscal/Biennial Reports Menu                                      |       |          |  |  |  |  |  |  |
| 8 Employ<br>9 Update,      | 8 Employee Reports/Labels Menu<br>9 Undate/Display Description/Deduction/Appuity Menu |       |          |  |  |  |  |  |  |
| 10 Earning                 | s History Menu<br>Reconciliation Menu                                                 |       |          |  |  |  |  |  |  |
| 12 Update                  | 12 Update/Display Payroll Monitor                                                     |       |          |  |  |  |  |  |  |
| 13 Special Functions Menu  |                                                                                       |       |          |  |  |  |  |  |  |
| 20 File Reorganization     |                                                                                       |       |          |  |  |  |  |  |  |
|                            |                                                                                       |       |          |  |  |  |  |  |  |
|                            |                                                                                       |       |          |  |  |  |  |  |  |
|                            |                                                                                       |       |          |  |  |  |  |  |  |
|                            |                                                                                       |       |          |  |  |  |  |  |  |
| Master Userlist            |                                                                                       |       | 15.03.00 |  |  |  |  |  |  |
|                            |                                                                                       |       |          |  |  |  |  |  |  |
| Action                     |                                                                                       |       |          |  |  |  |  |  |  |
| Select 13 (F1              | <b>3</b> - Special Functions).                                                        |       |          |  |  |  |  |  |  |

|     | PCG Dist=8991 Rel=15.04.00 01/25/2016 PCW 001 SV CADEVSYS CASECOND WHITE | - • ×    |  |  |  |  |  |  |  |
|-----|--------------------------------------------------------------------------|----------|--|--|--|--|--|--|--|
|     | Payroll System                                                           |          |  |  |  |  |  |  |  |
|     | FKey Special Functions Menu                                              |          |  |  |  |  |  |  |  |
|     | 1 Display/Update Pay Schedules                                           |          |  |  |  |  |  |  |  |
|     | 2 Print Invalid Budget Accounts in Payroll                               |          |  |  |  |  |  |  |  |
|     | 3 Tax/Withholding/Control Menu                                           |          |  |  |  |  |  |  |  |
|     | 4 Maintain/Print State File Menu<br>5 Reset Payroll Amounts Menu         |          |  |  |  |  |  |  |  |
|     | 6 Payroll Mass Update Menu<br>7 Delete Employee Menu                     |          |  |  |  |  |  |  |  |
|     | 8 Payroll Export/Import Menu                                             |          |  |  |  |  |  |  |  |
|     |                                                                          |          |  |  |  |  |  |  |  |
|     |                                                                          |          |  |  |  |  |  |  |  |
|     |                                                                          |          |  |  |  |  |  |  |  |
|     |                                                                          |          |  |  |  |  |  |  |  |
|     |                                                                          |          |  |  |  |  |  |  |  |
|     |                                                                          |          |  |  |  |  |  |  |  |
|     |                                                                          |          |  |  |  |  |  |  |  |
|     |                                                                          |          |  |  |  |  |  |  |  |
| Ma  | verteur Userica                                                          | 08.03.00 |  |  |  |  |  |  |  |
| F16 |                                                                          |          |  |  |  |  |  |  |  |
|     |                                                                          |          |  |  |  |  |  |  |  |
| 0   | Action                                                                   |          |  |  |  |  |  |  |  |
|     | Select <b>8</b> ( <b>F8</b> - Payroll Export/Import Menu).               |          |  |  |  |  |  |  |  |

| A                       | PCG Dist=8991 Rel=19.04.00                                                    | ) 12/18/2019 PCG 001 SV C:\DEVSYS C:\SECOND<br>Payroll System                                    | WHITE | – □ ×<br>Payn9916 |  |  |  |
|-------------------------|-------------------------------------------------------------------------------|--------------------------------------------------------------------------------------------------|-------|-------------------|--|--|--|
|                         | FKey                                                                          | Payroll Export/Import Menu                                                                       | u     |                   |  |  |  |
|                         | 1 Payrol<br>2 Payrol                                                          | l Gross Data Export<br>I Gross Data Import                                                       |       |                   |  |  |  |
|                         | 3 Payrol<br>4 Payrol                                                          | l Deduction Export<br>I Deduction Import                                                         |       |                   |  |  |  |
|                         | 5 Export<br>6 Import                                                          | Selected Payroll / Deduction / CPI Information<br>Selected Payroll Information or CPI Assignment | Data  |                   |  |  |  |
|                         | 7 Earnings History Export<br>8 Earnings History Gross Pay Distribution Export |                                                                                                  |       |                   |  |  |  |
|                         | 9 Import<br>10 Export                                                         | New Employees - Batch Mode<br>New Hire File for Georgia Directory of New Hire                    | s     |                   |  |  |  |
|                         |                                                                               |                                                                                                  |       |                   |  |  |  |
|                         |                                                                               |                                                                                                  |       |                   |  |  |  |
|                         |                                                                               |                                                                                                  |       |                   |  |  |  |
| Ma:<br>F16 <sup>1</sup> | ster User <sub>List</sub> PAY<br>Word PAY MONITOR MONITOR                     |                                                                                                  |       | 17.02.00          |  |  |  |
| ep                      | Action                                                                        |                                                                                                  |       |                   |  |  |  |
| 3                       | Select 4 (F4                                                                  | - Payroll Deduction Import).                                                                     |       |                   |  |  |  |

| 1   | FULER LUE                                                     | lif heolou            | Entoy the unload file Dath and Name (e.g. C+\DCC\DEDIMDIT CSU) |  |  |            |            |          |  |  |
|-----|---------------------------------------------------------------|-----------------------|----------------------------------------------------------------|--|--|------------|------------|----------|--|--|
|     | Enter the uprodu Tile Fath and Mame (e.y.t.\F66\DEDIMERT.650) |                       |                                                                |  |  |            |            |          |  |  |
|     | <u>6:\P66\DE</u>                                              | <u>.011/1PUK1.650</u> |                                                                |  |  | F10=Browse | e for file |          |  |  |
|     |                                                               |                       |                                                                |  |  |            |            |          |  |  |
|     |                                                               |                       |                                                                |  |  |            |            |          |  |  |
|     |                                                               |                       |                                                                |  |  |            |            |          |  |  |
|     |                                                               |                       |                                                                |  |  |            |            |          |  |  |
|     |                                                               |                       |                                                                |  |  |            |            |          |  |  |
|     |                                                               |                       |                                                                |  |  |            |            |          |  |  |
|     |                                                               |                       |                                                                |  |  |            |            |          |  |  |
|     |                                                               |                       |                                                                |  |  |            |            |          |  |  |
|     |                                                               |                       |                                                                |  |  |            |            |          |  |  |
|     |                                                               |                       |                                                                |  |  |            |            |          |  |  |
|     |                                                               |                       |                                                                |  |  |            |            |          |  |  |
|     |                                                               |                       |                                                                |  |  |            |            |          |  |  |
|     |                                                               |                       |                                                                |  |  |            |            |          |  |  |
|     |                                                               | Edd_Eude              |                                                                |  |  |            |            |          |  |  |
| ENT | ER=Validate,                                                  | FIO=EXIC              |                                                                |  |  |            |            | 40 00 00 |  |  |

| Step | Action                                                                                                    |
|------|----------------------------------------------------------------------------------------------------|
| 4    | Verify C:\PCG\DEDIMPORT.csv defaults in the field, or select <b>F10</b> (F10) to browse for the import file.                                                                                                    |
| 5    | Select (Enter) twice.                                                                                                    |
|      | "Scanning import file." briefly displays.                                                                                                    |
|      | If the "ERROR: no room to add deduction!" dialog box displays, record the employee<br>number and the deduction code, select OK, and continue as directed. Refer to the <u>Payroll</u><br><u>System Operations Guide</u> , Section: B Payroll Update Processing, Topic 4: Update/Display<br>Payroll Information for the instructions to manually correct the resulting error(s) |
|      | 1 ayrou information for the instructions to manually correct the resulting error(s).                                                                                                    |

For **import file errors**, the following is an example of an import file error screen:

|      | PCG Dist=8991 Rel=15.04.00 01/25/2016 PCW 001 SV C:\DEVSYS C:\SECOND WHITE | - <b>·</b> × |
|------|----------------------------------------------------------------------------|--------------|
|      | Deduction Data Imnort                                                      | PERPI280     |
|      |                                                                            |              |
|      | Enter the upload file Path and Name (e.g.C:\PCG\DEDIMPRI.CSV)              |              |
|      | C:\PCG\BUDCHARTLOAD.CSV                                                    |              |
|      |                                                                            |              |
|      | Import file must have at least 1 employee line                             |              |
|      |                                                                            |              |
|      |                                                                            |              |
|      |                                                                            |              |
|      |                                                                            |              |
|      |                                                                            |              |
|      |                                                                            |              |
|      | ** EDDING - CEU Filo compatibe loaded ***                                  |              |
|      | Enders Found - 630 File Cannot De 10adeu ***                               |              |
|      |                                                                            |              |
|      |                                                                            |              |
|      |                                                                            |              |
|      | F12 to print error report                                                  |              |
| ENTE |                                                                            | 13.03.00     |
| F16  |                                                                            |              |

For **successful file imports**, the following screen displays:

|     | PCG Dist=8991                                                  | Rel=15.04.00 | 01/25/2016 | PCW 001 SV | C:\DEVSYS | C:\SECONI | D | W      | HITE |          |
|-----|----------------------------------------------------------------|--------------|------------|------------|-----------|-----------|---|--------|------|----------|
|     | Deduction Data Import                                          |              |            |            |           |           |   |        |      | PERPI280 |
|     | Enter the unload file Path and Name (e.g. C.\PCC\DEDIMPRI (SU) |              |            |            |           |           |   |        |      |          |
|     |                                                                | er ene upi   |            | ach anu ne | me (e.g   |           |   | 11.030 | ,    |          |
|     | 0:1                                                            | PCG\DEDUCT   | EXP.CSU    |            |           |           |   |        |      |          |
|     |                                                                |              |            |            |           |           |   |        |      |          |
|     |                                                                |              |            |            |           |           |   |        |      |          |
|     |                                                                |              |            |            |           |           |   |        |      |          |
|     |                                                                |              |            |            |           |           |   |        |      |          |
|     |                                                                |              |            |            |           |           |   |        |      |          |
|     |                                                                |              |            |            |           |           |   |        |      |          |
|     |                                                                |              |            |            |           |           |   |        |      |          |
|     |                                                                |              |            |            |           |           |   |        |      |          |
| **  | * IMPORT FI                                                    | LE SUCCESS   | FULLY VERI | FIED ***   |           |           |   |        |      |          |
|     |                                                                |              |            |            |           |           |   |        |      |          |
|     |                                                                |              |            |            |           |           |   |        |      |          |
|     |                                                                |              |            |            |           |           |   |        |      |          |
|     |                                                                |              |            |            |           |           |   |        |      |          |
|     | Enter to                                                       | UPDATE, F    | 16 to exit | without u  | pdating   |           |   |        |      | -        |
|     |                                                                |              |            |            |           | F10       |   |        |      | 13.03.00 |
| F16 | 2                                                              |              |            |            |           |           |   |        |      |          |

Georgia Department of Education December 13, 2023 • 3:38 PM • Page 17 of 26 All Rights Reserved.

| Step | Action                                                                                                    |
|------|----------------------------------------------------------------------------------------------------|
| 6    | <b>For import file errors</b> : Screen-print the *** <i>Errors Found – CSV file cannot be loaded</i> *** screen, and select <b>F12</b> (to print error report). Using the report, make the appropriate corrections to the <i>.csv</i> file, and repeat this procedure beginning at <i>Step 2</i> . |
|      | For successful file imports: Select (Enter) to continue.                                                                                                    |
|      | "Updating employee deductions." briefly displays.                                                                                                    |

Step 7

| PCG Dist=8991 Rel=1                             | 9.04.00 12/18/2019 PCG 001                               | SV C:\DEVSYS<br>Payroll Sy       | C:\SECOND<br>stem             | WHITE       | - □ ×<br>Paym0016 |
|-------------------------------------------------|----------------------------------------------------------|----------------------------------|-------------------------------|-------------|-------------------|
| FKey                                            | Pay                                                      | roll Export/                     | Import Menu                   |             |                   |
| 1 P<br>2 P                                      | ayroll Gross Data Export<br>ayroll Gross Data Import     |                                  |                               |             |                   |
| 3 P<br>4 P                                      | ayroll Deduction Export<br>ayroll Deduction Import       |                                  |                               |             |                   |
| 5 E<br>6 In                                     | xport Selected Payroll / D<br>nport Selected Payroll Inf | eduction / CPI<br>ormation or CP | Information<br>I Assignment D | ata         |                   |
| 7 E<br>8 E                                      | arnings History Export<br>arnings History Gross Pa       | y Distribution f                 | Export                        |             |                   |
| 9 In<br>10 E                                    | 1port New Employees - B<br>xport New Hire File for Ge    | atch Mode<br>eorgia Directory    | y of New Hires                |             |                   |
|                                                 |                                                          |                                  |                               |             |                   |
|                                                 |                                                          |                                  |                               |             |                   |
|                                                 |                                                          |                                  |                               |             |                   |
| Aaster <sup>User</sup> list<br>16 PAY World PAY | VEND<br>MONITOR                                          |                                  |                               |             | 17.02.00          |
| Action                                          |                                                          |                                  |                               |             |                   |
| To print the r                                  | eport via the Uq                                         | ueue Prin                        | t Manager                     | : Select    | (Uqueue).         |
| To print the r                                  | eport via Micros                                         | oft® Wor                         | d: Select                     | Word (MS WO | <b>RD</b> ).      |

| Follow the instructions provided in the <i>Technical System Operations Guide</i> , User Interface |
|---------------------------------------------------------------------------------------------------|
| Procedures, Creating the Microsoft®-PCGenesis QWORD Macro for Report Printing to                  |
| create the macro necessary to use the feature where appropriate.                                  |

8 Select F16 - Exit) to return to the Payroll System Special Functions Menu, or select Master (Master) to return to the Business Applications Master Menu.

| Step | Action                                                                                                    |
|------|----------------------------------------------------------------------------------------------------|
| 9    | Refer to Appendix A. Deduction Data Import .csv File Layout and Appendix B: Deduction<br>Data Import File Error Processing for additional error message examples, and for<br>information to aid in the correction of errors. After correcting the error(s), repeat this<br>procedure beginning at Step 2. |

# Appendix A: Deduction Data Import.csv File Layout

| Column | Field Name                                  | Notes                                                                                                    |
|--------|---------------------------------------------|----------------------------------------------------------------------------------------------------|
|        |                                             | Detail Record                                                                                                    |
|        | One line must be i                          | included for each employee's deduction data.                                                                                                    |
| Α      | Record ID                                   | Required.                                                                                                    |
|        |                                             | <i>Column A</i> must contain the literal $D$ or $A$ . Only the lines with ' $D$ ' (Normal Deduction) or ' $A$ ' (Deduction Adjustment) in <i>Column A</i> will be processed. This allows the file to contain meaningful headers and blank lines to make the file more useable and understandable if imported into Excel <sup>TM</sup> in the event changes are necessary. |
|        |                                             | • Use the <i>D</i> ' type line is to update a normal deduction. This requires a zero or positive deduction amount.                                                                                                    |
|        |                                             | • Use the 'A' type line to enter a onetime deduction<br>adjustment for an employee. This amount can be<br>either positive or negative. PCGenesis automatically<br>clears these entries during the next payroll's setup.                                                                                                    |
| В      | Employee ID Number                          | Required. Employee ID number - must be in the <i>Payroll</i> file.<br>6 digits                                                                                                    |
| С      | Deduction Code                              | Required. <i>Column C</i> must contain the school-district or system-specific two-digit numeric deduction code. The deduction code must exist in the payroll <i>Deduction</i> file.                                                                                                    |
| D      | Deduction Amount or<br>Deduction Adjustment | If the <b>Line Code</b> in <i>Column A</i> is <b>D</b> (Normal Deduction),<br><i>Column D</i> must contain the employee deduction amount.                                                                                                    |
|        | Amount                                      | If the <b>Line Code</b> in <i>Column A</i> is <b>A</b> (Deduction Adjustment), <i>Column D</i> must contain the employee deduction adjustment amount.                                                                                                    |
|        |                                             | Trailing zeroes, and/or leading or trailing spaces are not<br>required. Deductions are limited to whole cents. For a normal<br>deduction amount, the field definition is 9999.99. The decimal<br>is assumed if omitted at the end of the numeric digits supplied.<br>For example, 999 equates to 999.00.                                                                  |

| Column | Field Name             | Notes                                                                                                    |
|--------|------------------------|----------------------------------------------------------------------------------------------------|
| E      | Employer Flag          | <i>Column E</i> may contain the employer flag. Valid values are <b>Y</b> (Yes) or <b>N</b> (No).                                                                                                    |
|        |                        | Use ' <b>Y</b> ' to indicate there is an employer-paid amount in addition to the employee paid amount. If the employer pays the entire deduction cost, the employer flag would be ' <b>Y</b> ' and the deduction amount would be $0.00$ . |
|        |                        | PCGenesis validates the employer flag and will reject the line if the information is incorrect.                                                                                                    |
| F      | Deduction Begin Date   | <i>Column F</i> may contain the deduction beginning date. This field is optional and will be ignored during the deduction import.                                                                                                    |
|        |                        | The Deduction Begin Date is reserved for future use.                                                                                                    |
| G      | Deduction End Date     | <i>Column G</i> may contain the deduction ending date. This field is optional and will be ignored during the deduction import.                                                                                                    |
|        |                        | The Deduction End Date is reserved for future use.                                                                                                    |
| Н      | Last Name              | Required. Column H must contain the employee's last name.                                                                                                    |
|        |                        | The employee's last name in <i>Column H</i> must match the last name within the Payroll file for the employee number specified in <i>Column B</i> .                                                                                       |
| Ι      | First Name             | Optional. Column I may contain the employee's first name.                                                                                                    |
|        |                        | Visual identification only, PCGenesis ignores the information during the deduction import.                                                                                                    |
| J      | Social Security Number | Required. <i>Column J</i> must contain the employee's social security number. The social security number must be formatted with the dashes as shown: ###-#################################                                                |
|        |                        | The employee's Social Security Number in <i>Column J</i> must match the SSN within the Payroll file for the employee number specified in <i>Column B</i> .                                                                                |
| K      | Pay Class              | Optional. <i>Column K</i> may contain the employee's payroll class code.                                                                                                    |
|        |                        | Visual identification only, PCGenesis ignores the information during the deduction import.                                                                                                    |

| Column | Field Name | Notes                                                                                                    |
|--------|------------|----------------------------------------------------------------------------------------------------|
| L      | Work Loc   | Optional. <i>Column L</i> may contain the employee's payroll work location code.                                                                                |
|        |            | Visual identification only, PCGenesis ignores the information during the deduction import.                                                                      |
| М      | Job Code   | Optional. <i>Column M</i> may contain the employee's job code.<br>Visual identification only, PCGenesis ignores the information<br>during the deduction import. |

#### **Miscellaneous Notes**

- PCGenesis performs additional validations to verify the import file does not exceed 20 current and year-to-date (YTD) deductions. Validations occur during the examination of the import file and again during the actual employee update process.
- Deduction updates are <u>not</u> allowed to be imported for terminated employees; in this case an error message is displayed.
- If errors are detected during the initial validation process, PCGenesis halts the update, and requires the user to correct the employee's information manually, and to rerun the deduction import procedure.
- If errors are detected during the update, a dialog box informing the user that the specific deduction for the specific employee will not be updated displays. In this instance, the deduction import is complete with the exception of those employees for whom a dialog box appeared. Manually complete these employees' information.
- Changing *Column A* of any row to '**X**' (or any character other than '**A**' or '**D**') in the *.csv* file causes the line <u>not</u> to be processed, and therefore, does <u>not</u> create import file errors. This method allows incorrect lines in the import file to be quickly bypassed.

## **Appendix B: Deduction Data Import File Error Processing**

If the .csv file contains invalid data, the file upload will list up to twelve (12) errors. These errors will include the input file's line number, the error type, and the field in which the error occurred. Compare the error(s) identified to the .csv file's spreadsheet to determine the appropriate corrective measures.

| CG Dist=8991 Rel=15.04.00 01/25/2016 PCW 001 SV CADEVSYS CASECOND WHITE | - <b>• ×</b> |
|-------------------------------------------------------------------------|--------------|
| Deduction Data Import                                                   | PERPI280     |
|                                                                         |              |
| Enter the upload file Path and Name (e.g.C:\PCG\DEDIMPKI.CSV)           |              |
| C:\PCG\DEDUCTEXP.CSV                                                    |              |
|                                                                         |              |
| SSN 999-08-9999 does not match EMPNO 086307 SSN on file                 |              |
|                                                                         |              |
|                                                                         |              |
|                                                                         |              |
|                                                                         |              |
|                                                                         |              |
|                                                                         |              |
| *** ERRORS FOUND - CSU File cannot be loaded ***                        |              |
|                                                                         |              |
|                                                                         |              |
|                                                                         |              |
|                                                                         |              |
| F12 to print error report. F16 to exit without report                   |              |
|                                                                         | 13.03.00     |
|                                                                         |              |

PCGenesis errors within the previous screenshot examples apply to the spreadsheet screenshot example below. User results are school district- and system-specific. Additional errors can occur when users attempt to create the .csv file without using the GaDOE-provided spreadsheet, <u>and</u> the file is missing required data.

| -        | <b>19</b> - | (H - 🖓    | D 🦈 🖪     | and For            | and by   | Data Be    | ndaus Mie   |            | abat         |           |              |           |               | DEDIMPO | IRT.csv - N | ficrosoft Exc | el     |     |       |    |            |     |          |              |          |          |             |      |    | e x   |
|----------|-------------|-----------|-----------|--------------------|----------|------------|-------------|------------|--------------|-----------|--------------|-----------|---------------|---------|-------------|---------------|--------|-----|-------|----|------------|-----|----------|--------------|----------|----------|-------------|------|----|-------|
|          | 👗 Cut       | PIDEIC    | Calibri   | - 11               | • A A    | = =        | <b>-</b> >- | wrap       | Text         | General   |              |           |               | Norm    | nal         | Bad           | Go     | od  | Neutr | al | Calculatio | n 🕒 | 3- 1     | × 110        | Σ Auto:  | sum • A  | -63         |      |    |       |
| Paste    | Copy        |           | BZI       | <b>I</b> → [63 → ] | 3 · A ·  | ==         | an die die  | -          | e & Center - | 5 - %     |              | Conditio  | nal Formal    | Chec    | k Cell      | Explanate     | ny Inc | out | Unked |    | Note       |     | Insert D | elete Format | 🕘 Fill * | Sort &   | k Find &    |      |    |       |
| *        | J Format    | Painter   |           |                    | · ·      |            |             |            |              |           | 1 100 010    | Formattin | ng * as Table |         |             |               |        |     | _     |    |            |     | *        | * *          | Q Clear  | * Filter | * Select *  |      |    |       |
|          | Jipboard    |           | 6         | Font               |          | *          | Aligni      | ment       |              | NU        | mber 0       | 1         |               |         |             |               | 20162  |     |       |    |            |     |          | ells         | 1        | Editing  |             |      |    |       |
| <u> </u> | A1          | -         | C         | Jx Line C          | ode      |            |             |            |              |           |              |           |               |         |             |               |        |     |       |    |            |     |          |              |          |          |             |      |    | \$    |
|          | A           | В         | С         | D                  | E        | F          | G           | н          | 1            | J         | К            | L         | M             | N       | 0           | Р             | Q      | R   | S     | T  | U          | V   | W        | X            | Y        | Z        | AA          | AB   | AC | -     |
| 2        | ecode       | pioyeet   | Jeduction | Deduction          | employer | Start Date | end Date    | Last Nam   | e First Nam  | e         |              |           |               |         |             |               |        |     |       |    |            |     |          |              |          |          |             |      |    |       |
| 3 D      |             | 88994     | 4         | 87.22              | N        | 20080101   | 99991231    | Name       | Name         |           |              |           |               |         |             |               |        |     |       |    |            |     |          |              |          |          |             |      |    |       |
| 4 A      |             | 89311     | 4         | -15                | N        | 20080101   | 20060731    | Name       | Name         |           |              |           |               |         |             |               |        |     |       |    |            |     |          |              |          |          |             |      |    |       |
| 5        |             |           |           |                    |          |            |             |            |              |           |              |           |               |         |             |               |        |     |       |    |            |     |          |              |          |          |             |      |    |       |
| 6        |             |           |           |                    |          | Start and  | end dates a | are option | al for docu  | mentation | at this time |           |               |         |             |               |        |     |       |    |            |     |          |              |          |          |             |      |    | - 1   |
| 7        |             |           |           |                    |          | Name is n  | iot importe | d docu     | mentation    | only      |              |           |               |         |             |               |        |     |       |    |            |     |          |              |          |          |             |      |    |       |
| 8        |             |           |           |                    |          |            |             |            |              |           |              |           |               |         |             |               |        |     |       |    |            |     |          |              |          |          |             |      |    |       |
| 10       |             |           |           |                    |          |            |             |            |              |           |              |           |               |         |             |               |        |     |       |    |            |     |          |              |          |          |             |      |    |       |
| 11       |             |           |           |                    |          |            |             |            |              |           |              |           |               |         |             |               |        |     |       |    |            |     |          |              |          |          |             |      |    |       |
| 12 D=    | Normal De   | duction   | Deduction | code is ass        | igned by | district   |             |            |              |           |              |           |               |         |             |               |        |     |       |    |            |     |          |              |          |          |             |      |    |       |
| 13 A=    | Deduction   | Adjustr   | nent      |                    |          |            |             |            |              |           |              |           |               |         |             |               |        |     |       |    |            |     |          |              |          |          |             |      |    |       |
| 14       |             |           |           |                    |          |            |             |            |              |           |              |           |               |         |             |               |        |     |       |    |            |     |          |              |          |          |             |      |    | - 1   |
| 15 Or    | ly lines wi | th D or A | in colum  | n 1 are proc       | essed by | the import | t           |            |              |           |              |           |               |         |             |               |        |     |       |    |            |     |          |              |          |          |             |      |    |       |
| 10       |             |           |           |                    |          |            |             |            |              |           |              |           |               |         |             |               |        |     |       |    |            |     |          |              |          |          |             |      |    |       |
| 18       |             |           |           |                    |          |            |             |            |              |           |              |           |               |         |             |               |        |     |       |    |            |     |          |              |          |          |             |      |    |       |
| 19       |             |           |           |                    |          |            |             |            |              |           |              |           |               |         |             |               |        |     |       |    |            |     |          |              |          |          |             |      |    |       |
| 20       |             |           |           |                    |          |            |             |            |              |           |              |           |               |         |             |               |        |     |       |    |            |     |          |              |          |          |             |      |    |       |
| 21       |             |           |           |                    |          |            |             |            |              |           |              |           |               |         |             |               |        |     |       |    |            |     |          |              |          |          |             |      |    |       |
| 22       |             |           |           |                    |          |            |             |            |              |           |              |           |               |         |             |               |        |     |       |    |            |     |          |              |          |          |             |      |    |       |
| 23       |             |           |           |                    |          |            |             |            |              |           |              |           |               |         |             |               |        |     |       |    |            |     |          |              |          |          |             |      |    |       |
| 24       |             |           |           |                    |          |            |             |            |              |           |              |           |               |         |             |               |        |     |       |    |            |     |          |              |          |          |             |      |    |       |
| 26       |             |           |           |                    |          |            |             |            |              |           |              |           |               |         |             |               |        |     |       |    |            |     |          |              |          |          |             |      |    |       |
| 27       |             |           |           |                    |          |            |             |            |              |           |              |           |               |         |             |               |        |     |       |    |            |     |          |              |          |          |             |      |    |       |
| 28       |             |           |           |                    |          |            |             |            |              |           |              |           |               |         |             |               |        |     |       |    |            |     |          |              |          |          |             |      |    |       |
| 29       |             |           |           |                    |          |            |             |            |              |           |              |           |               |         |             |               |        |     |       |    |            |     |          |              |          |          |             |      |    |       |
| 30       |             |           |           |                    |          |            |             |            |              |           |              |           |               |         |             |               |        |     |       |    |            |     |          |              |          |          |             |      |    |       |
| 31       |             |           |           |                    |          |            |             |            |              |           |              |           |               |         |             |               |        |     |       |    |            |     |          |              |          |          |             |      |    |       |
| 33       |             |           |           |                    |          |            |             |            |              |           |              |           |               |         |             |               |        |     |       |    |            |     |          |              |          |          |             |      |    |       |
| 34       |             |           |           |                    |          |            |             |            |              |           |              |           |               |         |             |               |        |     |       |    |            |     |          |              |          |          |             |      |    |       |
| 35       |             |           |           |                    |          |            |             |            |              |           |              |           |               |         |             |               |        |     |       |    |            |     |          |              |          |          |             |      |    |       |
| 36       |             |           |           |                    |          |            |             |            |              |           |              |           |               |         |             |               |        |     |       |    |            |     |          |              |          |          |             |      |    |       |
| 37       |             |           |           |                    |          |            |             |            |              |           |              |           |               |         |             |               |        |     |       |    |            |     |          |              |          |          |             |      |    | +     |
| 38       |             |           |           |                    |          |            |             |            |              |           |              |           |               |         |             |               |        |     |       |    |            |     |          |              |          |          |             |      |    |       |
| 40       |             |           |           |                    |          |            |             |            |              |           |              |           |               |         |             |               |        |     |       |    |            |     |          |              |          |          |             |      |    |       |
| 41       |             |           |           |                    |          |            |             |            |              |           |              |           |               |         |             |               |        |     |       |    |            |     |          |              |          |          |             |      |    |       |
| 42       |             |           |           |                    |          |            |             |            |              |           |              |           |               |         |             |               |        |     |       |    |            |     |          |              |          |          |             |      |    |       |
| 43       |             |           |           |                    |          |            |             |            |              |           |              |           |               |         |             |               |        |     |       |    |            |     |          |              |          |          |             |      |    |       |
| 44       |             |           |           |                    |          |            |             |            |              |           |              |           |               |         |             |               |        |     |       |    |            |     |          |              |          |          |             |      |    |       |
| 45       |             |           |           |                    |          |            |             |            |              |           |              |           |               |         |             |               |        |     |       |    |            |     |          |              |          |          |             |      |    |       |
| 40       |             |           |           |                    |          |            |             |            |              |           |              |           |               |         |             |               |        |     |       |    |            |     |          |              |          |          |             |      |    |       |
| 48       |             |           |           |                    |          |            |             |            |              |           |              |           |               |         |             |               |        |     |       |    |            |     |          |              |          |          |             |      |    |       |
| 49       |             |           | -         |                    |          |            |             |            |              |           |              |           |               |         |             |               |        |     |       |    |            |     |          |              |          |          |             |      | _  |       |
| H 4 1    | M DEDIN     | IPORT /   | <b>W</b>  |                    |          |            |             |            |              |           |              |           |               |         |             |               |        |     | _     | _  | _          | _   |          |              | _        |          |             | w 0  |    |       |
| Ready    |             |           |           |                    |          |            |             |            |              |           |              |           |               |         |             |               |        |     |       |    |            |     |          |              |          | <u>u</u> | n - 21 H 10 | // U |    | - (B) |

## **B1. Deduction Data Import Error Report - Example**

|                          |               | Page Break                         |       |     |
|--------------------------|---------------|------------------------------------|-------|-----|
| Run date: 08/25/2008     |               | DEDUCTION DATA IMPORT ERROR REPORT | Page: | : 1 |
|                          |               |                                    |       |     |
| Program: PERPI280        | Load Fi       | le Name: C:\PCG\DEDIMPORT.CSV      |       |     |
|                          |               |                                    |       |     |
| Import Input Lines and I | Error Message | s                                  |       |     |
|                          |               |                                    |       |     |
|                          |               |                                    |       |     |
| D,88994,4,87.22,N,20080  | 101,99991231, | Name,Name                          |       |     |
| SSN do                   | es not match  | EMPNO 088994 SSN on file           |       |     |
|                          |               |                                    |       |     |
| A,89311,4,-15,N,2008010  | 1,20060731,Na | me,Name                            |       |     |
| SSN do                   | es not match  | EMPNO 089311 SSN on file           |       |     |
|                          |               |                                    |       |     |
| Import file must ha      | ave at least  | 1 employee line                    |       |     |
|                          |               |                                    |       |     |
| End of File              |               |                                    |       |     |

## **B2.** Deduction Data Import .csv File – Example

| ,                                       | AutoSave Off 🗄 🏷 - C = DEDUCTEXP.CSV Search |            |         |         |            |                      |              |             |                    |             |           |          |              |  |
|-----------------------------------------|---------------------------------------------|------------|---------|---------|------------|----------------------|--------------|-------------|--------------------|-------------|-----------|----------|--------------|--|
| F                                       | ile                                         | Home       | Insert  | Page    | Lavout     | Formula              | . Data       | Review View | v Automate He      | ln Team     |           |          |              |  |
|                                         | ~_                                          | Vici       |         | ruge    | Luyout     | ronnaia.             |              |             | , Automate ne      |             |           |          |              |  |
|                                         |                                             | Λ Cut      |         | Calibri |            | <b>~</b> 11 <b>~</b> | A^           | ≡ ≡ ≫~      | eb Wrap Text       | General     |           | · •      |              |  |
| P                                       | aste                                        | Copy ~     | ,<br>   | BI      | <u>u</u> ~ |                      | <u>A</u> ~ = |             | 🛱 Merge & Center 🗸 | \$ ~ %      | 9 60 .0   | Conditio | onal Format  |  |
|                                         | *                                           | 😔 Format I | Painter |         |            |                      | _   ]        |             |                    | + /2        |           | Formatti | ng ∽ Table ' |  |
| Clipboard 🗔 Font 🗔 Alignment 🗔 Number 🗔 |                                             |            |         |         |            |                      |              |             |                    |             |           |          |              |  |
| 0                                       | 1                                           | -          | : ×     | - V - 3 | fx         |                      |              |             |                    |             |           |          |              |  |
|                                         | Α                                           | В          | с       | D       | E          | F                    | G            | н           | I                  | J           | к         | L        | м            |  |
| 1                                       | ТҮР                                         | E EMPNO    | DEDNO   | DEDAMT  | EMPLR      | DEDBEGDT             | DEDENDD      |             | FNAME              | SSN         | PAY CLASS | WORK LOC | JOB CODE     |  |
| 2                                       | D                                           | 66699      | 59      | 0       | N          | 0                    |              | SMITH       | MICHELLE H.        | 999-66-9999 | 7         | 101      | 3            |  |
| 3                                       | D                                           | 86225      | 59      | 0       | Y          | 0                    |              | 0 NO5LES    | DO5TY              | 999-08-6225 | 6         | 201      | 15           |  |
| 4                                       | D                                           | 86227      | 59      | 0       | N          | 0                    |              | PA3ROTT     | DU3TI              | 999-08-6227 | 3         | 109      | 5            |  |
| 5                                       | D                                           | 86228      | 59      | 0       | N          | 0                    |              | ST2EN       | VI2ENTE            | 999-08-6228 | 2         | 109      | 3            |  |
| 6                                       | D                                           | 86230      | 59      | 0       | Y          | 0                    |              | BR8NNER     | EL8AMAE            | 999-08-6230 | 2         | 201      | 3            |  |
| 7                                       | D                                           | 86231      | 59      | 0       | Y          | 0                    |              | JE7ER       | LO7IE              | 999-08-6231 | 15        | 8010     | 14           |  |
| 8                                       | D                                           | 86232      | 59      | 0       | N          | 0                    |              | NO6AK       | EL6ANDA            | 999-08-6232 | 3         | 109      | 5            |  |
| 9                                       | D                                           | 86235      | 59      | 0       | N          | 0                    |              | WO3RELL     | FE3NANDE           | 999-08-6235 | 11        | 109      | 16           |  |
| 10                                      | D                                           | 86239      | 59      | 0       | N          | 0                    |              | GA7LIN      | GE7RGANN           | 999-08-6239 | 3         | 109      | 5            |  |
| 11                                      | D                                           | 86240      | 59      | 0       | N          | 0                    |              | D HE6K      | JE6S               | 999-08-6240 | 3         | 109      | 5            |  |
| 12                                      | D                                           | 86242      | 59      | 0       | Y          | 0                    |              | LA4KFORD    | MO4GAN             | 999-08-6242 | 2         | 201      | 3            |  |
| 13                                      | D                                           | 86243      | 59      | 0       | N          | 0                    |              | MO3FETT     | HA3OLD             | 999-08-6243 | 11        | 109      | 14           |  |
| 14                                      | D                                           | 86244      | 59      | 0       | N          | 0                    |              | NI2LSON     | BR2T               | 999-08-6244 | 3         | 109      | 5            |  |
| 15                                      | D                                           | 86245      | 59      | 0       | Y          | 0                    |              | D NI9TO     | HA9SIE             | 999-08-6245 | 2         | 201      | 3            |  |
| 16                                      | D                                           | 86246      | 59      | 0       | N          | 0                    |              | ST8EETER    | RE8NALDO           | 999-08-6246 | 3         | 50       | 5            |  |
| 17                                      | D                                           | 86248      | 59      | 0       | N          | 0                    |              | D BE6TY     | TE6DY              | 999-08-6248 | 3         | 109      | 5            |  |
| 18                                      | D                                           | 86249      | 59      | 0       | Y          | 0                    |              | MC5ORMACK   | HI5DI              | 999-08-6249 | 2         | 401      | 3            |  |
| 19                                      | D                                           | 86250      | 59      | 0       | Y          | 0                    |              | MO4AHAN     | OT4O               | 999-08-6250 | 2         | 401      | 3            |  |
| 20                                      | D                                           | 86251      | 59      | 0       | N          | 0                    |              | D RI3ER     | IZ3TTA             | 999-08-6251 | 2         | 109      | 3            |  |
| 21                                      | D                                           | 86255      | 59      | 0       | N          | 0                    |              | TE7PLETON   | JE7EE              | 999-08-6255 | 3         | 109      | 5            |  |
| 22                                      | D                                           | 86256      | 59      | 0       | N          | 0                    |              | BA6THOLOMEW | JO6NETTE           | 999-08-6256 | 3         | 109      | 5            |  |
| 23                                      | D                                           | 86258      | 59      | 0       | Y          | 0                    |              | FO4S        | JO4IE              | 999-08-6258 | 2         | 101      | 3            |  |
| 24                                      | D                                           | 86263      | 59      | 0       | N          | 0                    |              | DU7BIN      | TY7EE              | 999-08-6263 | 11        | 109      | 16           |  |
| 25                                      | D                                           | 86264      | 59      | 0       | N          | 0                    |              | HA6LEY      | WA6KER             | 999-08-6264 | 3         | 109      | 5            |  |
| 26                                      | D                                           | 86265      | 59      | 0       | N          | 0                    |              | KI5PATRICK  | AL5YNA             | 999-08-6265 | 3         | 109      | 5            |  |
| 27                                      | D                                           | 86266      | 59      | 0       | Ν          | 0                    |              | MO4TALVO    | BU4L               | 999-08-6266 | 3         | 109      | 5            |  |
| 28                                      | D                                           | 86267      | 59      | 0       | Ν          | 0                    |              | MO3A        | AM3L               | 999-08-6267 | 3         | 109      | 5            |  |
| 29                                      | D                                           | 86268      | 59      | 0       | Υ          | 0                    |              | OR2URKE     | KI2                | 999-08-6268 | 2         | 101      | 3            |  |
| 30                                      | D                                           | 86269      | 59      | 0       | Υ          | 0                    |              | SA9LOR      | AR9YNE             | 999-08-6269 | 2         | 101      | 3            |  |
| 31                                      | D                                           | 86271      | 59      | 0       | Ν          | 0                    |              | WI7G        | QU7NN              | 999-08-6271 | 3         | 109      | 5            |  |